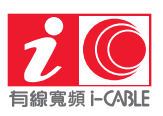

**1. Credit card (MasterCard or VISA)** - After successful application, we will charge the service fees to the designated credit card account on the bill date of each month.

| Service type | i-CABLE HomeLine                                                                                                    | i-CABLE Broadband / CH.18 OTT / myTV |
|--------------|----------------------------------------------------------------------------------------------------|--------------------------------------|
| Application  | Submit the "i-CABLE Credit Card Payment Authorization Form".                                                                                      |                                      |
| Remarks      | After we receive the application, we will notify the customer of the application status via SMS and it will take about 7 working days to process. |                                      |

2. Bank Account Autopay - After successful application, we will charge the service fees to the designated bank account on the bill day of each month.

| Service type | i-CABLE HomeLine                                                                                                    | i-CABLE Broadband / CH.18 OTT / myTV |
|--------------|----------------------------------------------------------------------------------------------------|--------------------------------------|
| Application  | Submit the "i-CABLE AUTOPAY - Direct Debit Authorization Form".                                                                      |                                      |
| Remarks      | After we receive the application, we will notify the customer of the application status via SMS. It takes about 2 months to process. |                                      |

**3.** Automated Teller Machine (ATM) - Your payment can be made via HSBC or Hang Seng Bank ATMs with the "Bill Payment Service" sign by direct fund transferred from your HSBC or Hang Seng Bank account.

| Service type | i-CABLE HomeLine                                   | i-CABLE Broadband / CH.18 OTT / myTV               |
|--------------|----------------------------------------------------|----------------------------------------------------|
| Selection    | Merchant Name: CABLE TV & i-CABLE<br>Bill Type: 04 | Merchant Name: CABLE TV & i-CABLE<br>Bill Type: 02 |
| Remarks      | Please keep the ATM Customer Advice as a receipt   |                                                    |

4. PPS - After registering a PPS account, you can pay relevant merchant bills over the phone/online.

| Service type | i-CABLE HomeLine                                                                                                    | i-CABLE Broadband / CH.18 OTT / myTV                                     |
|--------------|----------------------------------------------------------------------------------------------------|--------------------------------------------------------------------------|
| Selection    | Merchant Name: i-CABLE Telecom Limited<br>Merchant Code: 9462<br>Bill Type: 1                                           | Merchant Name: CABLE TV and i-CABLE<br>Merchant Code: 29<br>Bill Type: 2 |
| Remarks      | By Phone: 18011 (Register Bill) / 18031 (Pay Bill)<br>By Internet: www.ppshk.com<br>PPS Enquiry Hotline: 900 00 222 329 |                                                                          |

5. Cheque - Please send a crossed cheque with dedicated payable name and return together with the bottom portion of your current statement.

| Service type | i-CABLE HomeLine                                          | i-CABLE Broadband / CH.18 OTT / myTV                      |
|--------------|-----------------------------------------------------------|-----------------------------------------------------------|
| Payee's      | Payable to: i-CABLE Telecom Limited                       | Payable to: Hong Kong Cable Television Limited            |
| information  | Postal Address: P.O. Box 357, Tsuen Wan Post Office, N.T. | Postal Address: P.O. Box 357, Tsuen Wan Post Office, N.T. |

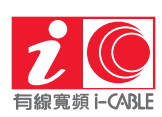

## 6. Cash / e-Payment - You can settle the payment by cash / e-Pament at any 7-Eleven Convenience Store with the payment slip or payment barcode.

| Service type | i-CABLE HomeLine                                                                                                    | i-CABLE Broadband / CH.18 OTT / myTV |
|--------------|----------------------------------------------------------------------------------------------------|--------------------------------------|
| Pay at 7-11  | You can login our <u>Subscriber Online Service Center</u> to check the payment barcode or print out the statement.<br>After login, please choose 'My Bill & Balance' and check the barcode from '7-11' at 'Payment method'. Please<br>keep the Advice as a receipt |                                      |
| Remarks      | A handling fee of HK\$3 per transaction will be charged in your next statement                                                                                                    |                                      |

## 7. e-Payment through online banking - Your payment may be settled through online banking services offered by banks.

| Service type | i-CABLE HomeLine                                                                                                    | i-CABLE Broadband / CH.18 OTT / myTV |
|--------------|----------------------------------------------------------------------------------------------------|--------------------------------------|
| Selection    | Pay our bill through the online banking services of most banks; please keep the reference number for verification.<br>For enquiry, please contact your bank for assistance. |                                      |

## 8. WeChatPay - Pay via the mobile app "WeChat"

| Service type  | i-CABLE HomeLine                                                                                                    | i-CABLE Broadband / CH.18 OTT / myTV                                                                                                    |
|---------------|----------------------------------------------------------------------------------------------------|----------------------------------------------------------------------------------------------------|
| Register bill | <ol> <li>After logging in to "WeChat", click "Me" on the "WeCha</li> <li>Click "Telecommunication Bill Payment" in "Life Service</li> <li>Select "i-Cable" in "Telecom Bill Payment Add-On"</li> <li>Select relevant services in "Customer Type" (Combo s</li> <li>After entering the 12-digit account number in "Account immediately send a verification code to the registration p</li> <li>Obtain a one-time verification code in "SMS" and submenter it correctly, it will show that the account has been s</li> <li>After entering the total amount payable, click "Pay Now complete the payment.</li> <li>Note: If the account shows "No outstanding fees", it mean account.</li> </ol> | t" page, and then click "Service"<br>es"<br>ervice customers can choose one of the services)<br>t Number", click "Add and Query", and the system will<br>whone number via SMS.<br>hit the relevant verification code in "WeChat". If you<br>successfully added. Then click "Pay Now" to pay.<br>w" and finally enter the 6-digit payment password to |

## 9. AlipayHK - Pay via the mobile app "AlipayHK"

| Service type  | i-CABLE HomeLine                                                                                                    | i-CABLE Broadband / CH.18 OTT / myTV |
|---------------|----------------------------------------------------------------------------------------------------|--------------------------------------|
| Linked bill   | <ol> <li>After logging in to "AlipayHK", select "Payment Service" on the homepage.</li> <li>Select "i-CABLE Broadband" in the merchant category, enter the account number and registered phone<br/>number, and click "Next" to successfully connect the account.</li> </ol>                         |                                      |
| Pay your bill | <ol> <li>After logging into "AlipayHK", click "My Bill"</li> <li>If "Pay Now" is displayed in the upper right corner of the merchant name, follow the relevant merchant to cancel the payment.</li> </ol>                                                                                           |                                      |
|               | Note: If "paid" is displayed in the upper right corner, it means that the account outstanding fee needs to be paid.<br>After paying, please select "Telecom Payment" on the home page, then click "Transaction History" in the upper<br>right corner to confirm whether the payment was successful. |                                      |